## **Completing a GCU Dual Enrollment Application**

1. Go to <a href="https://apply.gcu.edu/Register.aspx">https://apply.gcu.edu/Register.aspx</a>

You only need to fill out the fields that have a red asterisk (\*), you can skip all other fields. It is important that you select "Dual High School Student" when it asks how you will be attending.

| Logis | APPLY                                                                                                    |  |  |
|-------|----------------------------------------------------------------------------------------------------|--|--|
| Help  | Already registered? Click here to Log In                                                                                                    |  |  |
| Thep  | Thank you for your interest in applying to Grand Canyon University.<br>IMPORTANT - NEW USERS:<br>Please enter your Email Address (UserName), Password, First Name, and Last Name below. If you know the Modality that<br>you are interested in, please select those values from the dropdown list that is provided. Click the Register button to<br>register and begin the application process. Please remember to make a note of the Email Address and Password you<br>entered as they will be required should you wish to make changes to your online application in the future.                                                                                                    |  |  |
|       | * New users must enter an email address (username), password, first and last name, and modality.                                                                                                    |  |  |
|       | Email Address:* (UserName)                                                                                                    |  |  |
|       | Password:* (password criteria)                                                                                                    |  |  |
|       | Confirm Password:*                                                                                                    |  |  |
|       | First Name:* [<br>(Must be identical to SSN card but is limited to 25 characters)                                                                                                    |  |  |
|       | Last Name:* (Must be identical to SSN card but is limited to 25 characters)                                                                                                    |  |  |
|       | Preferred Contact Number:* Daytime 🗸                                                                                                    |  |  |
|       | Phone Number:* 1                                                                                                    |  |  |
|       | Rep Code (Not Required):                                                                                                    |  |  |
|       | CRM ID (Not Required):                                                                                                    |  |  |
|       | How would you like to attend:* Dual High School Student 💙 [1]                                                                                                    |  |  |
|       | Have you previously applied to GCU?*                                                                                                    |  |  |
|       | fel manual and the set of the set of the set |  |  |

2. Continue through the application, until you get to a screen that looks like the one shown below. Fill in your high school information from top to bottom. The High School Graduation date should be the date that you expect to graduate from high school. When you are finished be sure to click on "Submit High School" instead of "Next".

|     |                                   |                                   | ATTE                              |
|-----|-----------------------------------|-----------------------------------|-----------------------------------|
| ()  | High School Required Fields *     |                                   | Welcome: Sample Example help logo |
|     | Type of Diploma: *                | Diploma 🗸                         |                                   |
| R   | Select your High School           | Select a country                  |                                   |
| GCU | State/Province:                   | Select a country                  |                                   |
| N Z | City:                             | Select a country and state        |                                   |
|     | High School: *                    | Select a country, state, and city | ~                                 |
|     | Check here if high s              | chool not found                   |                                   |
|     | High School Graduation<br>Date: * | month Vyyyy V                     |                                   |
|     |                                   |                                   |                                   |

3. Continue through to the end, where you will submit the application. You will be directed to a page where you may take a placement exam if you need to. The placement exams are required for English and Math courses though GCU.

| Application Submitted         Application Status : Submitted       Welcome: Sample Example help loaded         Thank you for submitting your Application online. You will be contacted by an Enrollment Counselor.         DUTIONAL REQUIRED STEPS         1 f you included an email address for your parent(s), they will be receiving an important permission document that must be signed in order for you to register for classe follow this link:         Ink to Parental Authorization Form         1 naddition, your parent(s) will be receiving a document that must be completed if you would like for your parent(s) to have access to your student record information or be able to speak with GCU. If you did not include an email address, please click here to complete the necessary release form:         Ink to Student Information Release Form         Unk to Placement Example         Vesful resource links:         Financial Aid         Wife on Campus         International Students         Callege Specific Websites         Gene Specific Websites                                                                                                    | ARDONA 38 | UNIVENSITI                                                                                                    | APPLY                                                                                                    |  |  |  |
|----------------------------------------------------------------------------------------------------|-----------|----------------------------------------------------------------------------------------------------|----------------------------------------------------------------------------------------------------|--|--|--|
| Application Status : Submitted       Welcome: Sample Example       help       logoff         Thank you for submitting your Application online. You will be contacted by an Enrollment Counselor.         ADDITIONAL REQUIRED STEPS:         1 If you included an email address for your parent(s), they will be receiving an important permission document that must be signed in order for you to register for classes. If not, please follow this link:         Link to Parental Authorization Form         1 n addition, your parent(s) will be receiving a document that must be completed if you would like for your parent(s) to have access to your student record information or be able to speak with GCU. If you did not include an email address, please click here to complete the necessary release form:         Link to Student Information Release Form         9 If you are going to be taking a Math or English course you may use this link to access the required placement exam. Please note that this exam may only be attempted twice:         Link to Placement Exam         Vesful resource links:         Financial Aid         Life on Campus         Thermation Students         Colleage Specific Websites         Goldere Specific Websites         Get connected. Join GCU on Facebook, Twitter, & YouTube for the latest in 'Lopes News & texts. | w.gcu.edu | Application Submitted                                                                                                    |                                                                                                    |  |  |  |
| Thank you for submitting your Application online. You will be contacted by an Enrollment Counselor.  ADDITIONAL REQUIRED STEPS:  If you included an email address for your parent(s), they will be receiving an important permission document that must be signed in order for you to register for classes. If not, please follow this link: Link to Parental Authorization Form  In addition, your parent(s) will be receiving a document that must be completed if you would like for your parent(s) to have access to your student record information or be able to speak with GCU. If you did not include an email address, please click here to complete the necessary release form: Link to Student Information Release Form If you are going to be taking a Math or English course you may use this link to access the required placement exam. Link to Placement Exam Useful resource links: Einancial Aid Information Begree Programs International Students College Specific Websites Get connected. Stay connected. Join GCU on Facebook, Twitter, & YouTube for the latest in 'Lopes News & Events.                                                                                                    |           | Application Status : Submitted                                                                                                    | Welcome: Sample Example help logof                                                                                                   |  |  |  |
| ADDITIONAL REQUIRED STEPS:         1       14 you included an email address for your parent(s), they will be receiving an important permission document that must be signed in order for you to register for classes. If not, please follow this link:         Link to Parental Authorization Form         1       10 addition, your parent(s) will be receiving a document that must be completed if you would like for your parent(s) to have access to your student record information or be able to speak with GCU. If you did not include an email address, please click here to complete the necessary release form:         Link to Student Information Release Form         1       14 you are going to be taking a Math or English course you may use this link to access the required placement exam. Please note that this exam may only be attempted twice:         Link to Placement Exam         Vseful resource links:         Financial Aid         Life on Campus         Tribal Information         Pearee Programs         Legener Evorants         College Specific Websites         Get connected. Stay connected. Join GCU on Facebook, Twitter, & YouTube for the latest in 'Lopes News & Events.                                                                                                    |           | Thank you for submitting your Application online. You will be contacted by an Enrollment Counselor.                                                                                                    |                                                                                                    |  |  |  |
| <ul> <li>If you included an email address for your parent(s), they will be receiving an important permission document that must be signed in order for you to register for classes. If not, please follow this link: <ul> <li>Link to Parental Authorization Form</li> </ul> </li> <li>In addition, your parent(s) will be receiving a document that must be completed if you would like for your parent(s) to have access to your student record information or be able to speak with GCU. If you did not include an email address, please click here to complete the necessary release form: <ul> <li>Link to Student Information Release Form</li> </ul> </li> <li>If you are going to be taking a Math or English course you may use this link to access the required placement exam. Please note that this exam may only be attempted twice: <ul> <li>Link to Placement Exam</li> </ul> </li> <li>Useful resource links: <ul> <li>Financial Aid</li> <li>Life on Campus</li> <li>Tribal Information</li> <li>Degree Programs</li> <li>International Students</li> <li>College Specific Websites</li> </ul> </li> <li>Get connected. Stay connected. Join GCU on Facebook, Twitter, &amp; YouTube for the latest in 'Lopes News &amp; Events.</li> </ul>                                                                                                    |           | ADDITIONAL REQUIRED STEPS:                                                                                                    |                                                                                                    |  |  |  |
| Link to Parental Authorization Form<br>• In addition, your parent(s) will be receiving a document that must be completed if you would like for your parent(s) to<br>have access to your student record information or be able to speak with GCU. If you did not include an email address,<br>please click here to complete the necessary release form:<br>Link to Student Information Release Form<br>• If you are going to be taking a Math or English course you may use this link to access the required placement exam.<br>Please note that this exam may only be attempted twice:<br>Link to Placement Exam<br>• Useful resource links:<br>Financial Aid<br>Life on Campus<br>Tribal Information<br>Degree Programs<br>International Students<br>College Specific Websites<br>Get connected. Stay connected. Join GCU on Facebook, Twitter, & YouTube for the latest in 'Lopes News &<br>Events.                                                                                                    |           | <ul> <li>If you included an email address for your parent(s), they<br/>be signed in order for you to register for classes. If not, p</li> </ul>                                                          | will be receiving an important permission document that must<br>please follow this link:                                             |  |  |  |
| <ul> <li>In addition, your parent(s) will be receiving a document that must be completed if you would like for your parent(s) to have access to your student record information or be able to speak with GCU. If you did not include an email address, please click here to complete the necessary release form: <ul> <li>Link to Student Information Release Form</li> </ul> </li> <li>If you are going to be taking a Math or English course you may use this link to access the required placement exam. Please note that this exam may only be attempted twice: <ul> <li>Link to Placement Exam</li> </ul> </li> <li>Useful resource links: <ul> <li>Financial Aid</li> <li>Life on Campus</li> <li>Tribal Information</li> <li>Degree Programs</li> <li>International Students</li> <li>College Specific Websites</li> </ul> </li> <li>Get connected. Stay connected. Join GCU on Facebook, Twitter, &amp; YouTube for the latest in 'Lopes News &amp; Events.</li> </ul>                                                                                                    |           | Link to Parental Authorization Form                                                                                                    |                                                                                                    |  |  |  |
| Link to Student Information Release Form         • If you are going to be taking a Math or English course you may use this link to access the required placement exam. Please note that this exam may only be attempted twice:         Link to Placement Exam         Useful resource links:         Financial Aid         Life on Campus         Tribal Information         Degree Programs         International Students         College Specific Websites         Get connected. Stay connected. Join GCU on Facebook, Twitter, & YouTube for the latest in 'Lopes News & Events.                                                                                                    |           | <ul> <li>In addition, your parent(s) will be receiving a document t<br/>have access to your student record information or be abl<br/>please click here to complete the necessary release form</li> </ul> | that must be completed if you would like for your parent(s) to<br>e to speak with GCU. If you did not include an email address,<br>: |  |  |  |
| <ul> <li>If you are going to be taking a Math or English course you may use this link to access the required placement exam.<br/>Please note that this exam may only be attempted twice:<br/>Link to Placement Exam Useful resource links:<br/>Financial Aid<br/>Life on Campus<br/>Tribal Information<br/>Degree Programs<br/>International Students<br/>College Specific Websites Get connected. Stay connected. Join GCU on Facebook, Twitter, &amp; YouTube for the latest in 'Lopes News &amp;<br/>Events.</li> </ul>                                                                                                    |           | Link to Student Information Release Form                                                                                                    |                                                                                                    |  |  |  |
| Useful resource links:<br><u>Financial Aid</u><br><u>Life on Campus</u><br><u>Tribal Information</u><br><u>Degree Programs</u><br><u>International Students</u><br><u>College Specific Websites</u><br>Get connected. Stay connected. Join GCU on Facebook, Twitter, & YouTube for the latest in 'Lopes News &<br>Events.                                                                                                    |           | If you are going to be taking a Math or English course yo<br>Please note that this exam may only be attempted twice:<br>Link to Placement Exam                                                           | u may use this link to access the required placement exam.                                                                           |  |  |  |
| Get connected. Stay connected. Join GCU on Facebook, Twitter, & YouTube for the latest in 'Lopes News & Events.                                                                                                    |           | Useful resource links:<br>Financial Aid<br>Life on Campus<br>Tribal Information<br>Degree Programs<br>International Students<br>College Specific Websites                                                |                                                                                                    |  |  |  |
|                                                                                                    |           | Get connected. Stay connected. Join GCU on Facebool<br>Events.                                                                                                    | k, Twitter, & YouTube for the latest in 'Lopes News &                                                                                |  |  |  |
|                                                                                                    |           | E buitter com/acu                                                                                                    |                                                                                                    |  |  |  |

If you have questions about this or need clarification, please do not hesitate to email us at <u>dualenrollment@gcu.edu</u>. Someone from our team of Dual Enrollment Counselors will respond within 1 business day.